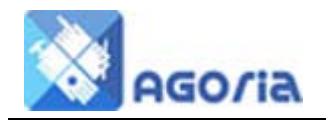

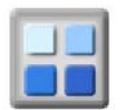

## Introduction

With a membership system you may sometimes wish to know what your members think on a particular topic. We have provided a Voting / Polling tool to help you.

In Agoria you can add a poll to content and set a yes, no, no opinion response. This will display a question below the page content with the space for yes no and no opinion along with space for further comment.

## Are there sufficient secure bicycle parking spaces in town? The cycle parking spaces at the station are usually full during weekdays and there are very limited cycle parking spaces in the town itself. Should we ask for more secure access-able parking spaces to be made available? Are there sufficient secure bicycle parking spaces Vote Option My Vote Result Brief comments on my vote 0 (0.0%) Yes O No Opinion $\circ$ 2 (18.2%) No $^{\circ}$ 9 (81.8%) Spoiled N/A 0 (0.0%) Maximum 300 characters (any extra will be truncated) 26/Oct/2013 Closes On Vote Now!

To participate you in need to be registered and logged on. This is to make it difficult if not impossible for people to register with a false e-mail address and either load the votes or make unsuitable comments.

Details of the results are displayed to the group managers.

| Voting  | Results (N     | ames Not   | Shown To V    | /oters)    |  |  |
|---------|----------------|------------|---------------|------------|--|--|
| Yes Vot | es No Votes    | No Opinion | Spoiled Votes |            |  |  |
|         |                |            |               |            |  |  |
| Action  | Name           |            | Vote Dat      | te Comment |  |  |
|         |                |            | vote bai      | e comment  |  |  |
|         | No votes found |            | Vote Dat      | te comment |  |  |

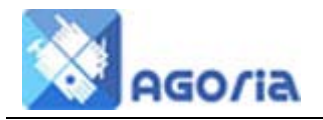

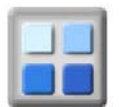

## **Adding Voting**

You add the Voting by selecting the General Options on the right hand of the display.

| Page Content                                                 | News Item Options                               | RSS and News Feed Options                                                                      | Image Slider                               | General Options                                                                                                    |                                            |  |  |  |  |
|--------------------------------------------------------------|-------------------------------------------------|------------------------------------------------------------------------------------------------|--------------------------------------------|----------------------------------------------------------------------------------------------------|--------------------------------------------|--|--|--|--|
|                                                              |                                                 | SURVEY C                                                                                       | PTIONS                                     |                                                                                                    |                                            |  |  |  |  |
| Include Surve                                                | ey ⊙ No                                         | O Yes                                                                                          |                                            |                                                                                                    |                                            |  |  |  |  |
| Survey Title                                                 | Required if                                     | Required if Include Survey = Ves (May 50 chars)                                                |                                            |                                                                                                    |                                            |  |  |  |  |
| Web Address                                                  |                                                 |                                                                                                |                                            |                                                                                                    |                                            |  |  |  |  |
| There are man<br>Monkey which o                              | y survey and polling to<br>can be found at www. | ools on the Internet. One of th<br>.surveymonkey.com.                                          | e most popular fre                         | ee web sites for bas                                                                                                    | ic surveys is Surve                        |  |  |  |  |
| VOTING OPTIONS                                               |                                                 |                                                                                                |                                            |                                                                                                    |                                            |  |  |  |  |
| Include Vote                                                 | C No                                            | Yes (Add a vote panel t)                                                                       | o the page)                                | Petto                                                                                                    | ermission needeo<br>Vote                   |  |  |  |  |
| Vote Title                                                   | Completio<br>Required if                        | on of Millennium Walk a Priori<br>f Include Vote = Yes (Max 50 d                               | ty<br>:hars)                               |                                                                                                    | Public Guest Gorean Monthered              |  |  |  |  |
| Vote Open Da                                                 | te 25/Jul/201                                   | 13 🗰 (e.g. 12/Apr/20                                                                           | 12)                                        | 0                                                                                                    | C Full Member                              |  |  |  |  |
| Vote Close Da                                                | ate 26/Oct/20                                   | 26/Oct/2013 III (e.g. 30/Apr/2012) C G                                                         |                                            |                                                                                                    |                                            |  |  |  |  |
| Required Votes 0 (Minimum votes required for a valid result) |                                                 |                                                                                                |                                            |                                                                                                    |                                            |  |  |  |  |
| Show Votes L                                                 | ist © No                                        | O Yes (Show Votes List w                                                                       | th comments)                               |                                                                                                    |                                            |  |  |  |  |
| Name in List                                                 | ⊙ No                                            | C Yes (Show the voter na                                                                       | me in the Votes Li                         | st)                                                                                                    |                                            |  |  |  |  |
| NOTE                                                         | If "Required<br>"Required '<br>passed AN        | d Votes" number is blank or z<br>Votes" number greater than 0<br>ID the required number of vot | ero, the vote will e<br>is entered, the vo | nd once the vote clote will only end when the only end when the on | ose date has passe<br>on both the close da |  |  |  |  |

Select "Include Vote" this will add the Voting / polling to the page, remember your question should only require a yes no answer with the option of no opinion and comments. It's very simple ideal for assessing an event.

Provide an opening date and a closing date for the vote /poll, also select number to make the sample valid.

To make the vote results visible on the page select Public or any of the other access permissions such as member.